## **Command Center – Account transfer**

| Monitoring                   | icenses                              | Installations               | Vendor details                            | Support              | t pages    | Logout  | <b>1.</b> Choose<br>"Monitoring"<br>from the menu.       |
|------------------------------|--------------------------------------|-----------------------------|-------------------------------------------|----------------------|------------|---------|----------------------------------------------------------|
| tehdas<br>usage:4.57 GB / 12 | Organisation Nex                     | æTest (67898745-7)          |                                           | All                  |            |         | 2. Choose the<br>customer from<br>the drop-down<br>menu. |
| Computer name                | Type Vendor<br>Standard timon tehdas | Software version<br>1.1.0.1 | <u>Last Backup</u><br>2011-07-27 09:07:02 | File count<br>675786 | Disk usage |         | <b>3.</b> Click on<br>"details"                          |
| YU                           | Standard timon tendas                | 1.1.0.1                     | 2011-07-27 13:07:52                       | 2061                 | 764.21 WIB | Uetails |                                                          |

| Last login ip                       |                      |        |                                                                                  |  |  |  |
|-------------------------------------|----------------------|--------|----------------------------------------------------------------------------------|--|--|--|
| Last login date 2011-07-27 14:07:32 |                      |        | <b>1.</b> Choose "Send move code".<br>The transfer code and the username will be |  |  |  |
| Disk usage                          | 2.88 GB              |        | sent to the e-mail of the account that's being transfer.                         |  |  |  |
| File count                          | 675786               |        |                                                                                  |  |  |  |
| Filters                             | Organisation         |        |                                                                                  |  |  |  |
| License details                     |                      |        |                                                                                  |  |  |  |
| License number f3c                  | 1                    |        |                                                                                  |  |  |  |
| Evaluation 🗌                        | Client limit:        | 10 GB  |                                                                                  |  |  |  |
| Valid to 20                         | 12-04-03 Total Space | 125 GB |                                                                                  |  |  |  |
| Save D Send move code               |                      |        |                                                                                  |  |  |  |
|                                     | Close                |        |                                                                                  |  |  |  |

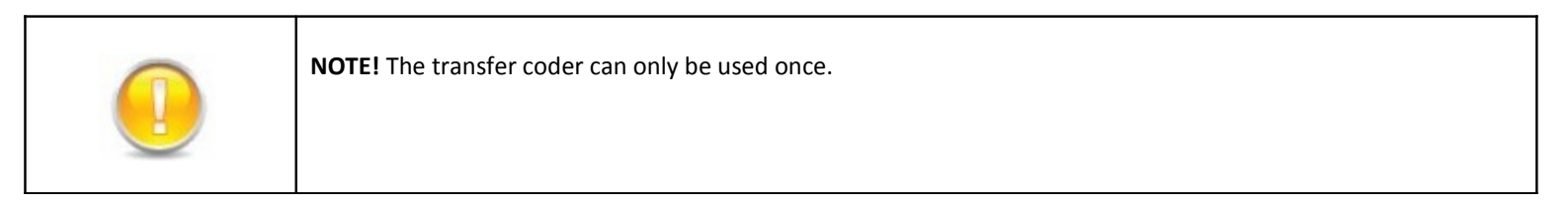